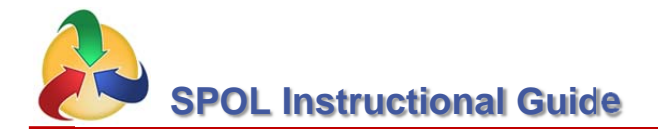

## **ENTERING LEARNING OUTCOMES into SPOL:**

**OPTION** # 1

Access SPOL via the Whitecaps Portal (look under Quick Links) or by using this link http://spol.gc.edu/spolnet/ (use GC username and password)

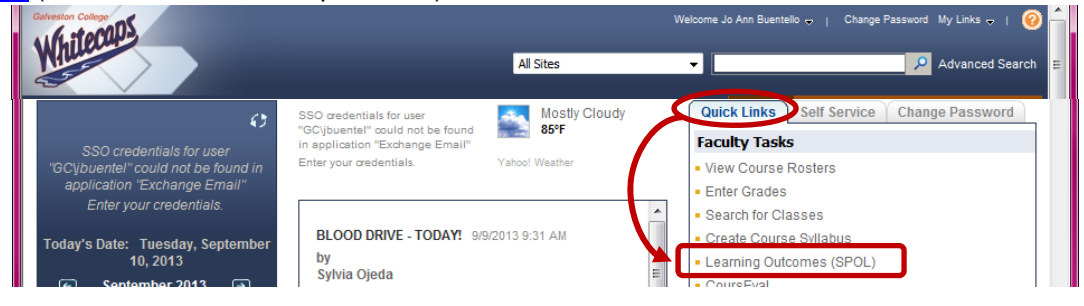

## Once in SPOL, click on **Assessment**

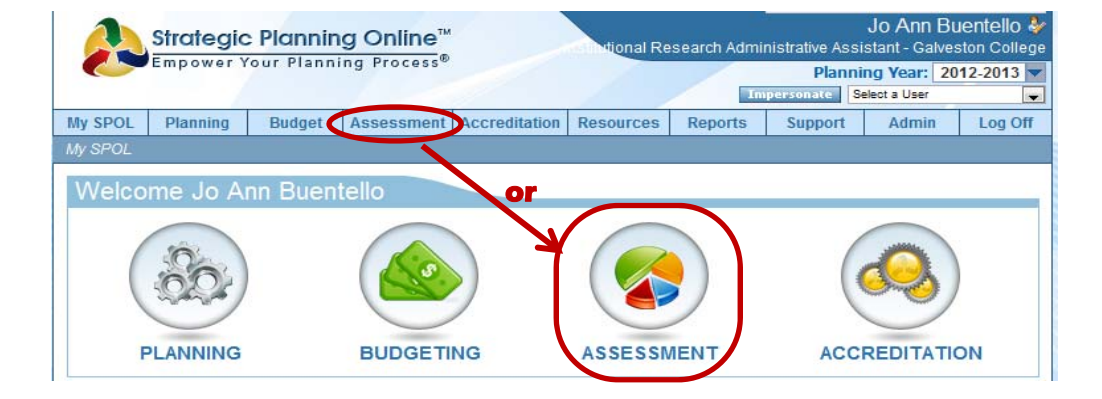

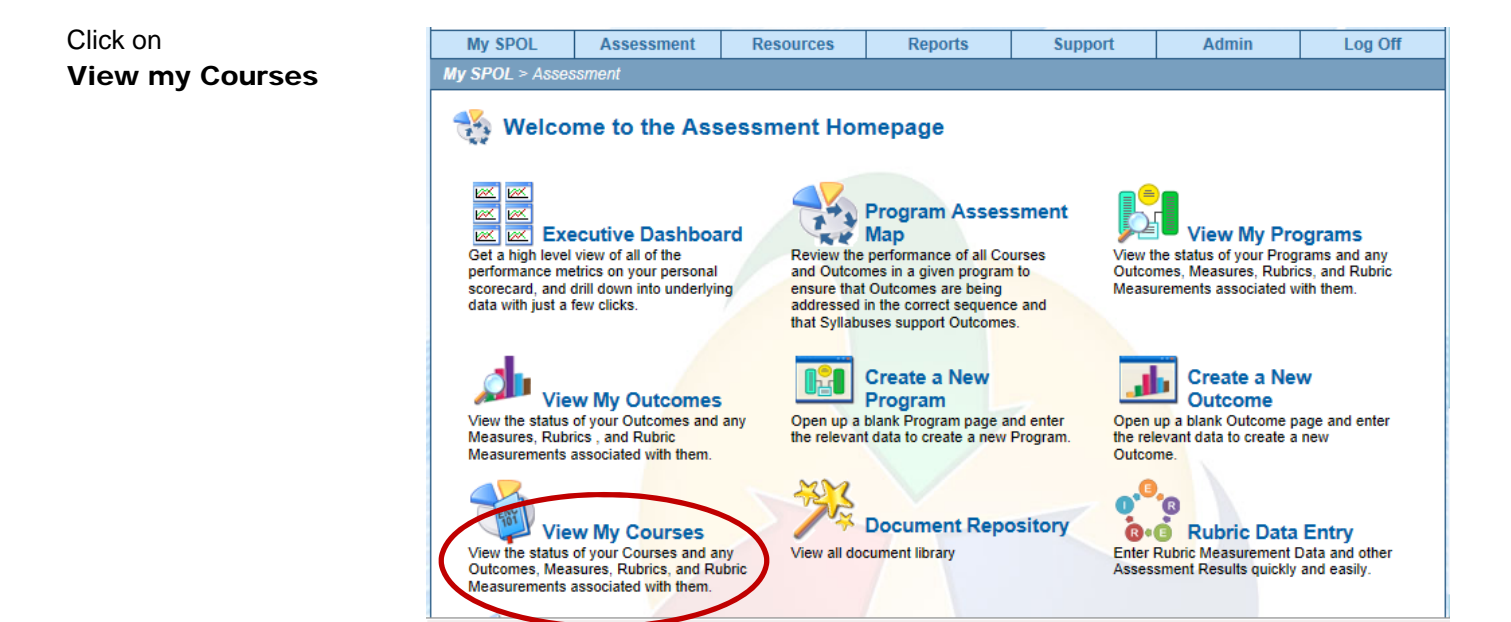

Under My Courses, double-click on desired course (ENGL-1031, SOCI-1301, MATH-0303, PSYC-2301, etc.).

**Course Details** 

This will take you to the Course Details Page.

| My SPOL                           | Assessment       | Resources         | Reports    | Support | Admin | Log Off |
|-----------------------------------|------------------|-------------------|------------|---------|-------|---------|
| My SPOL > Assessment > My Courses |                  |                   |            |         |       |         |
| My Cours                          | es for Pla       | nning Yea         | r: 2013-20 | 14      |       |         |
| My Courses                        | ;                |                   |            |         |       |         |
| *                                 |                  |                   |            |         |       |         |
| Course Number                     | Course           | Title             |            |         |       |         |
| Course Number<br>ENGL-1301        | Course<br>Compos | Title<br>sition I |            |         |       |         |

| L | oodrooo ander / an e |                       |  |  |
|---|----------------------|-----------------------|--|--|
|   | Course Number        | Course Title          |  |  |
|   | ENGL-2327            | American Literature I |  |  |
|   | ENGL-2322            | British Literature I  |  |  |
|   | ENGL-1301            | Composition I         |  |  |
|   | ENGL-1302            | Composition II        |  |  |

Under Course Details Page, scroll down the page until you see O section.

| until you see <b>Outcomes</b> section.     | Composition I<br>The study of principles and<br>expository; and persuasive<br>of literary; expository and p<br>critical thinking | d techniques of written;<br>e composition; analysis<br>persuasive texts; and | Course Effe           | B %          | 120%<br>110%<br>100%<br>90%<br>80% |           |            |              |
|--------------------------------------------|----------------------------------------------------------------------------------------------------|------------------------------------------------------------------------------|-----------------------|--------------|------------------------------------|-----------|------------|--------------|
| (almost towards the bottom<br>of the page) | chucar uninking.                                                                                                    |                                                                              |                       |              | 70%<br>60%<br>50%<br>40%           | Actual V  | ïew Averad | e Results    |
|                                            |                                                                                                    |                                                                              |                       |              |                                    |           |            |              |
|                                            | Course Details                                                                                                    |                                                                              |                       |              |                                    | Delete    | Course     | Edit Course  |
|                                            | Projected Score: 80.7 %                                                                                                    | Α                                                                            | ctual Score:          | 66 %         | Wei                                | ghted Sc  | ore: 81.8  | %            |
|                                            | Planning Years                                                                                                    |                                                                              |                       |              |                                    |           | Edit Pla   | anning Years |
|                                            | Planning Year                                                                                                    |                                                                              |                       |              | Start                              | t Date    | End [      | Date         |
|                                            | 2009-2010                                                                                                    |                                                                              |                       |              | 09/01                              | /2009     | 08/31      | /2010        |
|                                            | 2010-2011                                                                                                    |                                                                              |                       |              | 09/01                              | /2010     | 08/31      | /2011        |
|                                            | 2011-2012                                                                                                    |                                                                              |                       |              | 09/01                              | /2011     | 08/31      | /2012        |
|                                            | 0 2012-2013                                                                                                    |                                                                              |                       |              | 09/01                              | /2012     | 08/31      | /2013        |
|                                            | 2013-2014 (Current)                                                                                                    |                                                                              |                       |              | 09/01                              | /2013     | 08/31      | /2014        |
|                                            | Classes                                                                                                    |                                                                              |                       |              |                                    |           | Add Classe | T-lis Class  |
|                                            | Instructor                                                                                                    | Ref Number                                                                   | Davs                  | Room         | Time                               | Start     | Date       | End Date     |
|                                            | Braniger, Leslie                                                                                                    | 3700                                                                         | ARR                   | INTERNET     | ARR                                | 10/7      | /2013      | 12/12/2013   |
|                                            | Braniger, Leslie                                                                                                    | 1020                                                                         | TR                    | FA-319       | 9:30 AM                            | 8/26      | /2013      | 12/12/2013   |
|                                            | Braniger, Leslie                                                                                                    | 1035                                                                         | MW                    | FA-211       | 11:00 AM                           | 8/26      | /2013      | 12/12/2013   |
|                                            | Braniger, Leslie                                                                                                    | 1030                                                                         | TR                    | FA-319       | 12:30 PM                           | 8/26      | /2013      | 12/12/2013   |
|                                            |                                                                                                    |                                                                              |                       |              |                                    |           |            |              |
|                                            | Instructors                                                                                                    |                                                                              |                       |              | Pr                                 | ojected   | Actual     | Weighted     |
|                                            | Berberich, Michael                                                                                                    |                                                                              |                       |              |                                    | 0.%       | 0.96       | 0.96         |
|                                            | Hatfield Carrie                                                                                                    |                                                                              |                       |              |                                    | 0 %       | 0 %        | 0 %          |
|                                            | King Donna                                                                                                    |                                                                              |                       |              |                                    | 0.%       | 0.%        | 0 %          |
|                                            | Report Crystal                                                                                                    |                                                                              |                       |              |                                    | 813%      | 55.8 %     | 68.7 %       |
|                                            |                                                                                                    |                                                                              |                       |              |                                    | 01.5 %    | 33.0 %     | 00.1 70      |
| <b>X</b>                                   | Rubrics by Class                                                                                                    |                                                                              |                       |              |                                    |           |            |              |
|                                            | 2013FA ENGL-1301-102                                                                                                    | 0 Composition I - TR - I                                                     | A-319 - 9:3           | 0 AM - Bran  | niger, Leslie                      |           |            |              |
|                                            | 2013FA ENGL-1301-1035 Composition I - MW - FA-211 - 11:00 AM - Braniger, Leslie                                                  |                                                                              |                       |              |                                    |           |            |              |
|                                            | 2013FA ENGL-1301-370                                                                                                    | 0 Composition I - ARR                                                        | - INTERNET            | - ARR - Br   | aniger, Leslie                     |           |            |              |
|                                            | 2013FA ENGL-1301-103                                                                                                    | 0 Composition I - TR - I                                                     | -A-319 - 12:          | 30 PM - Bra  | niger, Leslie                      |           |            |              |
|                                            |                                                                                                    |                                                                              |                       |              |                                    |           | _          |              |
| Click 🖶 next to                            | Outcomes                                                                                                    |                                                                              |                       |              |                                    |           |            | dd Outcome   |
| desired <b>Outcome</b> to                  | 1.1 Plagiarism<br>1.1 Students will demonst<br>(ENGL1301)                                                                        | rate an understanding of                                                     | plagiarism ar         | nd produce e | ssays free of such                 | indicatio | ons during | the course   |
|                                            | 1.4 Read, reflect, and reflect, and reflect, and reflect, and response                                                           | espond critically to a va<br>ond critically to a variety of t                | riety of tex<br>exts. | ts.          |                                    |           | • 0 9      | % View       |

📑 🧼 🖨

| You can now see the Measures          | Outcomes Add Outcome                                                                                                    |
|---------------------------------------|----------------------------------------------------------------------------------------------------|
| section.                              | 1.1 Students will demonstrate an understanding of plagiarism and produce essays free of such indications during the course                                                                                                    |
| Click + next to desired               | (ENGL1301)                                                                                                    |
| Measure to expand view.               | P⊡ 1 1301 1 Plagiarism                                                                                                    |
|                                       | On the final exam, students will affirm their understanding of plagiansm and produce a composition that is free of plagiansm.<br>Final exam.                                                                                                    |
|                                       | <ul> <li>1.4 Read, reflect, and respond critically to a variety of texts.</li> <li>1.4 Read, reflect, and respond critically to a variety of texts.</li> </ul>                                                                                                    |
|                                       | Measures Add Measure                                                                                                    |
|                                       | 1.4.1 Students will be assigned a composition requires 0 % View<br>them to synthesize and respond critically to<br>1.4.1 Students will be assigned a composition requires them to synthesize and respond critically to a variety of texts. The<br>assignment will demonstrate the use of quotes and information will be supported, explained and interpreted. Passing deemed at<br>70 percent. |
|                                       | 2.1 Read, reflect     2.1 Read, reflect, and respond critically to a variety of texts. (ENGL1301)                                                                                                    |
|                                       | 5.3 Students will demonstrate an understanding of plagiarism                                                                                                    |
|                                       | and produce essays free of such indications during the 0 % View course.<br>5.3 Students will demonstrate an understanding of plagiarism and produce essays free of such indications during the course.                                                                                                    |
|                                       |                                                                                                    |
| You can now see the <b>Rubrics</b>    | Outcomes Add Outcome                                                                                                    |
| section.                              | 1.1 Students will demonstrate an understanding of plagiarism and produce essays free of such indications during the course (ENGL1301)                                                                                                    |
| Click + next to desired <b>Rubric</b> | Measures Add Measure 0 % View                                                                                                    |
| to expand view.                       | On the final exam, students will affirm their understanding of plagiarism and produce a composition that is free of plagiarism. Final exam.                                                                                                    |
|                                       | Rubrics Add Rubric                                                                                                    |
|                                       | Rubric Type: Benchmark<br>Final examples for macuument of planiarism free work                                                                                                    |
|                                       | <ul> <li>1.4 Read, reflect, and respond critically to a variety of texts.</li> <li>0 % View</li> </ul>                                                                                                    |
|                                       | 1.4 Read, reflect, and respond critically to a variety of texts.                                                                                                    |
|                                       | ■ 1.4.1 Students will be assigned a composition requires                                                                                                    |
|                                       | them to synthesize and respond critically to<br>1.4.1 Students will be assigned a composition requires them to synthesize and respond critically to a variety of texts. The<br>assignment will demonstrate the use of quotes and information will be supported, explained and interpreted. Passing deemed at                                                                                   |
|                                       | 70 percent.                                                                                                    |
| You can now see the                   | Outcomes Add Outcome                                                                                                    |
| Measurements section.                 | 1.1 Plagiarism     0 % View     1.1 Students will demonstrate an understanding of plagiarism and produce essays free of such indications during the course                                                                                                    |
|                                       | (ENGL1301) Measures Add Measure                                                                                                    |
| Click <b>View</b> next to the         | □ 113011 Plagiarism 0 % View                                                                                                    |
| be entering learning outcome.         | On the inflat exam, students will anirm their understanding or plaglarism and produce a composition that is free of plaglarism.<br>Final exam.                                                                                                    |
|                                       | Rubrics Add Rubric                                                                                                    |
| This will take you to the             | Rubric Type: Benchmark Rubric Result Type: Quantitative Analysis<br>Final exam aggregate for measurement of plagiarism-free work.                                                                                                    |
| Measurements Details Page.            | Measurements                                                                                                    |
|                                       | Date: 11/21/2013 Course: Composition I                                                                                                    |
|                                       | Notes: On the final exam, students will affirm their understanding of plagiarism and produce a composition that is free characterized and a composition that                                                                                                    |
|                                       | Projected Result: 90 % Actual Result: 0 % Weighted Result: 0 % View                                                                                                    |
|                                       | Date: 11/21/2013 Course: Composition I<br>Entered By: Taylor, Dale Class: 2013FA ENGL-1301-1030 Composition I                                                                                                    |
|                                       | Notes: On the final exam, students will affirm their understanding of plagiarism and produce a composition that<br>is free of plagiarism. Passing deemed at 70 percent.                                                                                                    |
|                                       | Projected Result: 90 % Actual Result: 0 % Weighted Result: 0 % View                                                                                                    |
|                                       | Entered By: Taylor, Dale     Class: 2013FA ENGL-1301-1035 Composition I Notes: On the final exam, students will affirm their understanding of plagiarism and produce a composition that is free of plagiarism. Passing deemed at 70 percent.                                                                                                    |
|                                       | Projected Result: 90 % Actual Result: 0 % Weighted Result: 0 % View                                                                                                    |
|                                       | Entered By: Taylor, Dale<br>Class: 2013FA ENGL-1301-3700 Composition I<br>Notes: On the final exam, students will affirm their understanding of plagiarism and produce a composition that                                                                                                    |
|                                       | is free of plagiarism. Passing deemed at 70 percent.                                                                                                    |

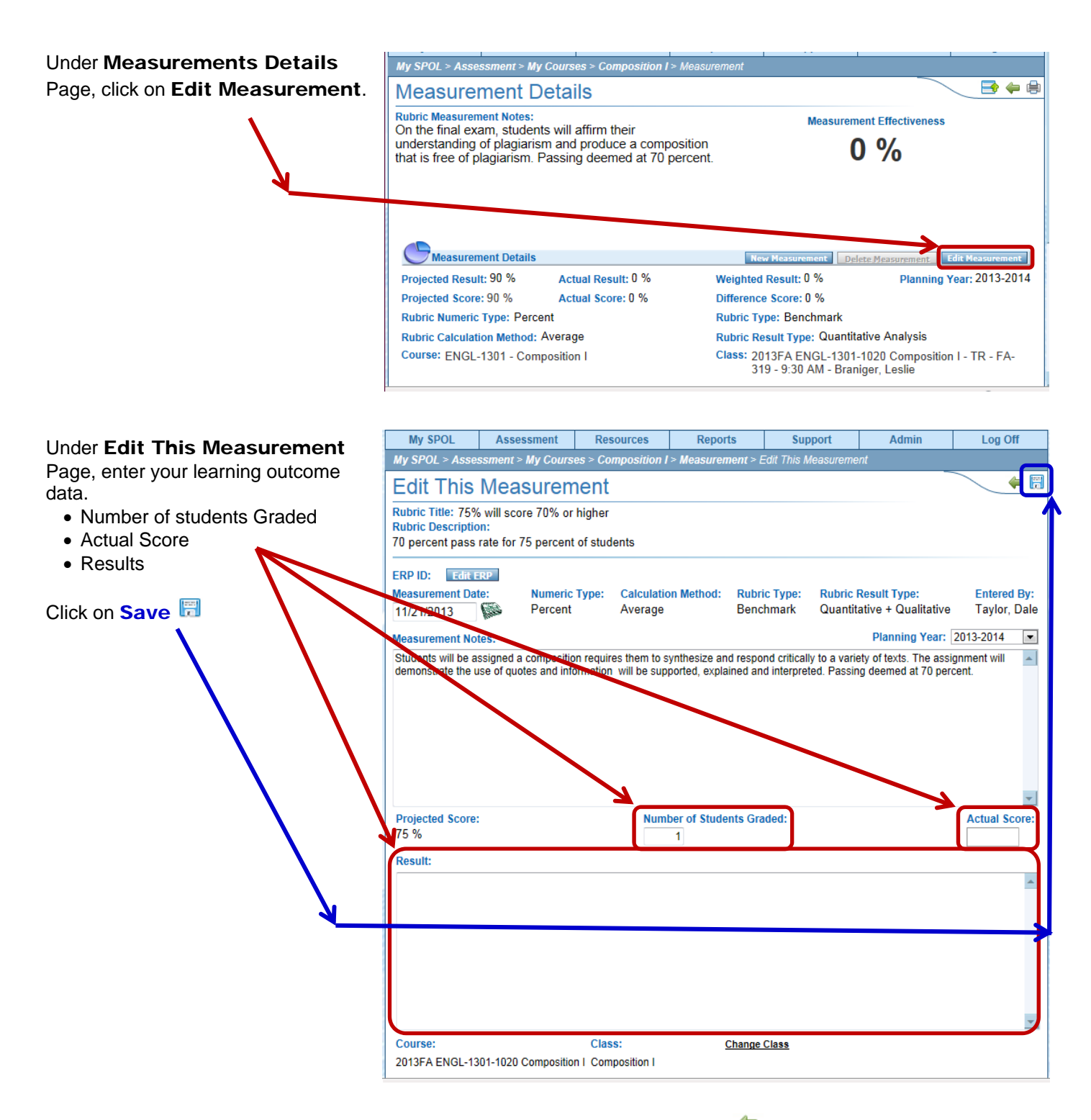

You are now back at the **Measurements Details** Page, click on Green Arrow — once to go back to **Course Details** Page

**Repeat steps outlined on pages 2 to 4** to select next measurement for the same course/section, or to select a new course/section and new measurement.